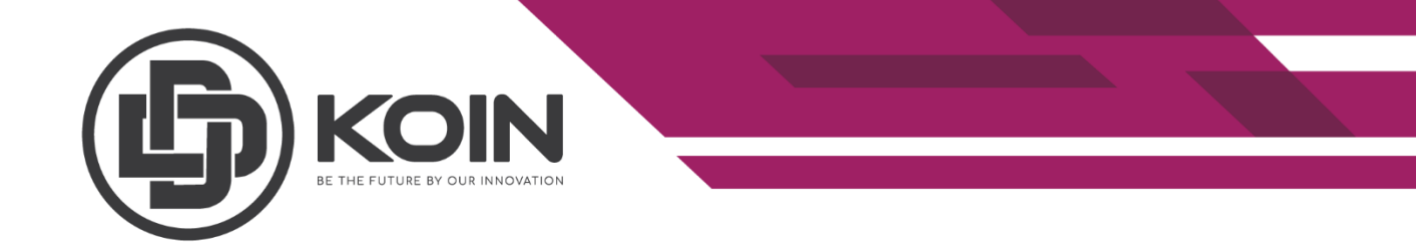

## STEP ON HOW TO DOWNVOTE DELEGATES

## by DDKOIN Support

The stakeholder may vote maximum of 101 Delegates per account lifetime. When it reach maximum of 101 Delegates, user will need to downvote/unvote Delegates, in order to continue the voting and able to vote the Delegates again.

| Go to Delegates page and click on " <b>MY VOTES</b> " | to get list of delegates that we have voted. |
|-------------------------------------------------------|----------------------------------------------|
|-------------------------------------------------------|----------------------------------------------|

|                      | IMPORTANT ANNOUNCEMENT |               | 1.084         | 1 DDK           | SEND :             |
|----------------------|------------------------|---------------|---------------|-----------------|--------------------|
| Your ID              | DELEGATES MY V         | otes          |               | + <b>_</b> Dele | GATE REGISTRATION  |
| COPY 📰 QR            | My Votes               |               |               |                 |                    |
| ☆ Dashboard          | USERNAME 🗸             | FORGED BLOCKS | MISSED BLOCKS | UPTIME          | VOTES $\downarrow$ |
| i Delegates          | TDALLIANCE1            | 48020         | 1485          | 97.00%          | 234509             |
| Ø Blockchain         | TDALLIANCE2            | 47153         | 2353          | 95.25%          | 226530             |
|                      | TDALLIANCE3            | 48009         | 1497          | 96.98%          | 223358             |
| Stake                |                        | 48448         | 1059          | 97.86%          | 208329             |
| Referrals Chain      |                        | 48494         | 1012          | 97.96%          | 186674             |
|                      |                        | 25374         | 803           | 96.93%          | 185916             |
| ▲ Airdrop Statistics |                        | 48086         | 1420          | 97.13%          | 182038             |
| Voting System        |                        | 48019         | 1487          | 97.00%          | 179737             |

Note :

- Down vote is NOT consider as a vote. User need to vote for vote count to increase.
- Fees for down vote, 0.01% of the staked amount will be deducted per down vote.

|                       | IMPORTANT ANNOUNCEMENT        |               | 1.0841 | DDK STAKE  | SEND             |
|-----------------------|-------------------------------|---------------|--------|------------|------------------|
| Your ID               | DELEGATES MY VO               | TES           |        | + <u> </u> | ATE REGISTRATION |
| 🔮 COPY 🔡 QR           | 3 out of 3 Delegates selected |               |        | OOWN VOTE  | ] ┥━━            |
| Dashboard             | USERNAME $\psi$               | FORGED BLOCKS |        | UPTIME     | votes ↓          |
| 🐞 Delegates           | TDALLIANCE1                   | 48020         | 1485   | 97.00%     | 234509           |
|                       | TDALLIANCE2                   | 47153         | 2353   | 95.25%     | 226530           |
|                       | TDALLIANCE3                   | 48009         | 1497   | 96.98%     | 223358           |
| Stake                 |                               | 48448         | 1059   | 97.86%     | 208329           |
| Referrals Chain       |                               | 48494         | 1012   | 97.96%     | 186674           |
| ▲· Airdrop Statistics |                               | 25374         | 803    | 96.93%     | 185916           |
|                       |                               | 48086         | 1420   | 97.13%     | 182038           |
| Voting System         |                               | 48019         | 1487   | 97.00%     | 179737           |

## Select Delegates Username that you want to downvote and then, click "DOWN VOTE"

Fill in Your Passphrase and Your Second Passphrase. And then, click on **DOWNVOTE** button to continue.

|                                                                                                    | IMPORTANT ANNOUNCEMENT                                                               | 1.0841 DI   | DK STAKE  |                    |
|----------------------------------------------------------------------------------------------------|--------------------------------------------------------------------------------------|-------------|-----------|--------------------|
| Your ID                                                                                                    | DELEGATES MY VOTES                                                                   |             | + DELEG   | ATE REGISTRATION   |
| COPY  COPY COPY | Blease confirm your selection and confirm your downyote                              | ×           | DOWN VOTE | 0 1                |
|                                                                                                    |                                                                                      |             |           | VOTES $\downarrow$ |
| i Delegates                                                                                                    | Your Passphrase *                                                                    |             | 5.25%     | 234509<br>226530   |
| Ø Blockchain                                                                                                    | chain Your Second Passphrase *                                                       |             |           |                    |
| Stake                                                                                                    | You can select up to 3 delegates in one downvote turn. Up to 101 delegates in total. |             | 7.86%     |                    |
| Referrals Chain                                                                                                    |                                                                                      | 9<br>WNVOTE | 7.96%     | 186674             |
| ▲+ Airdrop Statistics                                                                                                    | 48086 1420                                                                           | 9           | 7.13%     |                    |
| Voting System                                                                                                    | 48019 1487                                                                           | 9           | 7.00%     | 179737             |